# **CODACOD V2**

# **INSTALLATION DE CODACOD V2**

Si vous aviez déjà installé CODACOD :

- : désinstallez la version de votre poste avant d'installer la nouvelle.

Pour installer CODACOD, il faut faire un double clic sur l'icône du programme d'installation qui a l'apparence suivante :

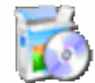

Installation CODACOD V2\_03.exe

Une fenêtre s'ouvre et vous demande d'accepter les termes de la licence avant de poursuivre l'installation :

| 👶 Installation CODACOD V2                                                                                                    | _ 🗆 🛛   |
|----------------------------------------------------------------------------------------------------|---------|
| Accord de Licence.<br>Pour poursuivre l'installation, vous devez accepter l'Accord de Licence.<br>Lisez-la avec attention.                           |         |
| CODACOD V2.02<br>***********************************                                                                                                 |         |
| * CODCAOD est fourni en l'état. Aucune garantie n'est<br>délivrée quant à son bon fonctionnement, la fiabilité<br>D'accepte les termes et conditions | ~       |
| CreateInstall Free                                                                                                    | Annuler |

Lisez le texte de la licence, cochez la case et cliquez sur Suivant.

| 🖏 Installation CODACOD V2 📃 🗆 📔                                                                                                    |
|----------------------------------------------------------------------------------------------------|
| Répertoire de destination<br>Selectionnez un répertoire de destination dans lequel CODACOD V2<br>sera installé.                           |
| Setup va installer les fichiers dans le répertoire suivant.<br>Si vous désirez installer CODACOD V2 dans un autre répertoire, cliquez sur |
| Parcourir et sélectionnez-en un autre.                                                                                                    |
| C:\Program Files\CODACOD                                                                                                    |
| Espace nécessaire: 13.84MB                                                                                                    |
| Espace disponible: 12.26GB                                                                                                    |
| ✓ Lancer CODACOD V2 après l'installation                                                                                                  |
| - CreateInstall Free                                                                                                    |
| Suivant > Annuler                                                                                                    |

#### Cliquez sur Suivant et l'installation commence.

Une barre de progression vous indique l'évolution de l'installation.

| S Installation CODACOD V2                                                          |         | 🔂 Installation CC | DDACOD V2                                     | _ 🗆 🗙 |
|------------------------------------------------------------------------------------|---------|-------------------|-----------------------------------------------|-------|
| Installation des fichiers<br>Copie des fichiers CODACOD V2 sur votre ordinateur.   |         | 1                 | CODACOD V2 a été correctement<br>installé!    |       |
| Pour interrompre ou effectuer une pause de l'installation, cliquez sur<br>Abandon. |         | 100 CC            | Cliquez sur Fin pour terminer l'installation. |       |
| Répertoire: C:\Program Files\CODACOD<br>Fichier: ancien code.cod                   | _       |                   |                                               |       |
| (                                                                                  |         |                   |                                               |       |
| - CreateInstall Free                                                               | Innuler | CreateInstall Fre | e Cart                                        | Ein   |

Cliquez sur Fin sur le panneau de confirmation de l'installation.

CODACOD s'ouvre aussitôt.

## UTILISATION DE CODACOD

Une icône a été installée sur votre bureau. Elle a cette apparence :

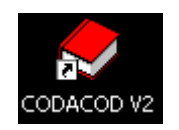

Faites un double clic sur cette icône pour démarrer le programme.

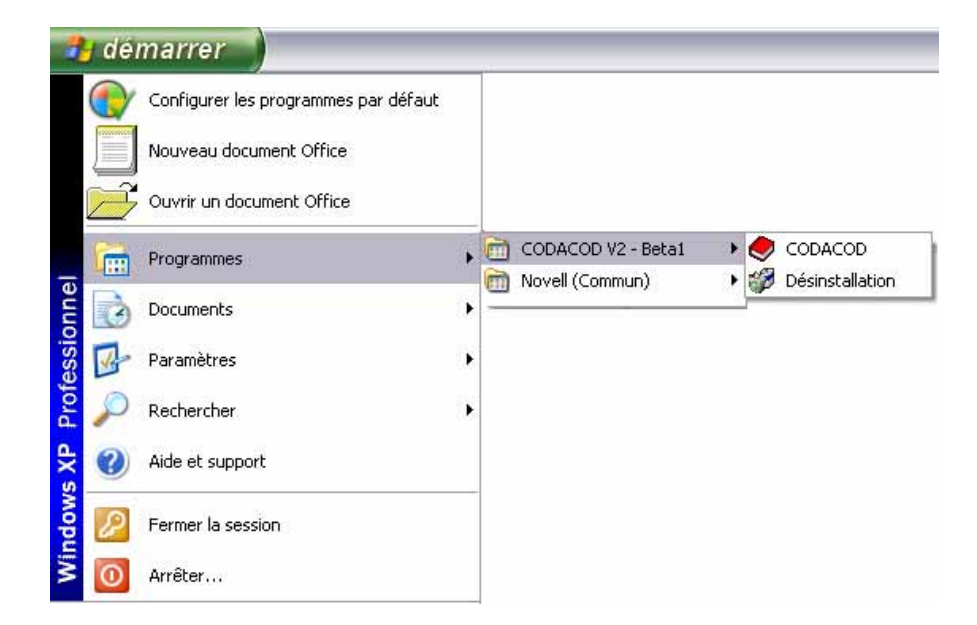

Vous pouvez aussi aller dans le menu *Démarrer*, choisir *Programmes* puis *CODACOD* V2 et *CODACOD*.

### **Rechercher un article :**

CODACOD permet d'effectuer des correspondances entre les articles de l'ancien Code du Travail et ceux du nouveau et ceci dans les deux sens.

L'écran principal de CODACOD a cette apparence :

| CODACOD                                                                                                    |            |                    |
|----------------------------------------------------------------------------------------------------|------------|--------------------|
| tenu 7                                                                                                    |            |                    |
| Saisissez ici la référence dont vous souhaitez obtenir J<br>une correspondance (exemple: L436-1 ou L1221-1); | Rechercher | Recherche Speciale |
| Texte correspondant à la rélérence entrée.                                                                   |            |                    |
|                                                                                                    |            | Copier             |
| ableau des correspondances disponibles:                                                                      |            |                    |
| fexte de la correspondance;                                                                                  |            | 8                  |
|                                                                                                    |            | Copier             |

Pour rechercher un article, il suffit d'entrer de l'article (ancien ou nouveau) et de cliquer sur le bouton *Rechercher*.

Le programme est indifférent à l'usage des majuscules ou des minuscules. L'article saisi doit avoir la forme L1111-1, c'est-à-dire sans espace ni autre ponctuation à part le tiret.

Voici un exemple de recherche sur l'article L122-12 du Code du Travail :

| CODACOD                                                                             |                                                                                      |                          |                             | _ 0            |
|-------------------------------------------------------------------------------------|--------------------------------------------------------------------------------------|--------------------------|-----------------------------|----------------|
| <u>1</u> enu ?                                                                      |                                                                                      |                          |                             |                |
| Saisissez ici la référenc<br>une correspondance (e                                  | e dont vous souhaitez obtenir<br>xemple: L436-1 ou L1221-1):                         | 22-12                    | Rechercher                  | erche Spéciale |
| Texte correspondant à l                                                             | a référence entrée:                                                                  |                          |                             |                |
| Article L122-12<br>(Loi nº 73-4 du 2 janvier 197<br>(Décret nº 74-808 du 19 sep     | 3 Journal Officiel du 3 janvier 1973)<br>Xembre 1974 art. 4 Journal Officiel du 29 : | septembre 1974)          |                             | Copier         |
| <u>Fableau des correspond</u>                                                       | lances disponibles:                                                                  |                          | 5 réponses                  | -              |
| Référence entrée                                                                    | Source de la référence                                                               | Correspondance trouvée   | Source de la correspondance |                |
| L122-12, alinéa 1                                                                   | Code du travail                                                                      | L1234-7                  | Code du Travail             |                |
| -> L122-12, alinéa 1                                                                | Code du travail                                                                      | L1234-10                 | Code du Travail             |                |
| -> L122-12, alinéa 1                                                                | Code du travail                                                                      | L1234-12                 | Code du Travail             | i.             |
| <                                                                                   |                                                                                      |                          | >                           |                |
| <u>Fexte de la corresponda</u><br>Article L1234-7<br>- La cessation de l'entreprise | a <b>nce:</b><br>: ne libère pas l'employeur de l'obligation d                       | le respecter le préavis. |                             | Copier         |

L'article entré apparaît dans la zone du haut. Au milieu, une table de correspondances indique les autres solutions. En bas, le texte de la correspondance sélectionnée apparaît (par défaut, la première correspondance trouvée). En cliquant sur l'une des lignes de la table de correspondances, on peut afficher le texte d'une autre correspondance.

Nota : Il arrive que la zone du haut indique que le texte est indisponible. C'est le cas dans trois occasions :

- l'article entré n'existe pas. Dans ce cas la table de correspondance est vide et le texte de la correspondance en bas aussi,
- l'article n'a pas été complètement entré (par exemple pour obtenir tous les articles commençant par L122-). CODACOD ne peut pas afficher un texte pour L122- car il n'existe pas même s'il indiquera toutes les correspondances pour un article commençant par L122-.
- Le texte entré est un texte non codifié. CODACOD ne dispose pas des textes non codifiés mais il affiche leurs correspondances.

Il est possible de copier les textes affichés dans les zones *Texte correspondant* à la référence entrée et *Texte de la correspondance*. Pour cela il suffit de cliquer sur le bouton *Copier*.

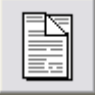

Ensuite le texte peut être coller dans un autre document.

#### La recherche spéciale :

Certains textes sont plus difficiles à trouver comme par exemple d'anciens textes non codifiés désormais intégrés au nouveau Code du Travail. Pour cela, il a été créé la *Recherche spéciale*. Pour l'utiliser, cliquez sur ce bouton :

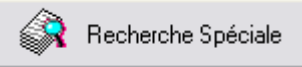

Une fenêtre s'ouvre. Cette fenêtre comporte plusieurs onglets permettant d'effectuer plusieurs types de recherches :

| techerche Spéciale 🛛 🕅                                                                                                    |
|----------------------------------------------------------------------------------------------------|
| Cette recherche vous permet de retrouver directement certains textes faisant désormais partie<br>du Code du Travail. Cliquez sur un onglet pour choisir le type de texte. |
| Texte non codifié D'un autre code Nouveaux articles Articles non repris                                                                                                   |
| - Choisir le type de texte non codifié:<br>Drdonnance<br>2 - Choisir le nom du texte:                                                                                     |
| Ordonnance du 16 août 1892 sur les jours fériés 📃 💌                                                                                                    |
| 3 - Cliquer sur le bouton rechercher:                                                                                                    |
| Rechercher                                                                                                    |

Cliquez sur les onglets pour accéder à chacune des recherches disponibles.

Ces recherches sont :

- Textes non codifiés : elle permet, en choisissant dans les listes le type de texte puis le libellé du texte, d'obtenir en retour toutes les correspondances dans le nouveau Code du Travail,
- D'un autre Code : permet d'afficher l'ensemble des textes du nouveau Code du Travail provenant d'un autre Code,
- Nouveaux articles : permet de trouver d'un seul coup tous les nouveaux articles,
- Articles non repris : affiche les articles non repris dans le nouveau Code du Travail.

Les résultats sont directement affichés dans la fenêtre principale du programme.

#### La barre de menu :

*Menu* permet :

- d'afficher un panneau d'information sur les données utilisées,
- d'ouvrir la Recherche spéciale,
- de quitter le programme.

#### Incidents :

Au lancement du programme, un ou plusieurs messages peuvent indiquer que des fichiers indispensables sont absents. Pour certains fichiers, le programme refusera alors de fonctionner. Dans d'autres cas, il continuera à fonctionner mais en mode dégradé (certaines fonctions ne seront plus disponibles).

Dans tous les cas, il est conseillé de désinstaller le programme et de recommencer son installation, le cas échéant après avoir procédé à un nouveau téléchargement.

## DESINSTALLER LE PROGRAMME

Pour désinstaller le programme, cliquez sur *Démarrer*, choisir *Programmes*, ouvrir le groupe *CODACOD* et cliquez sur *Désinstallation*.

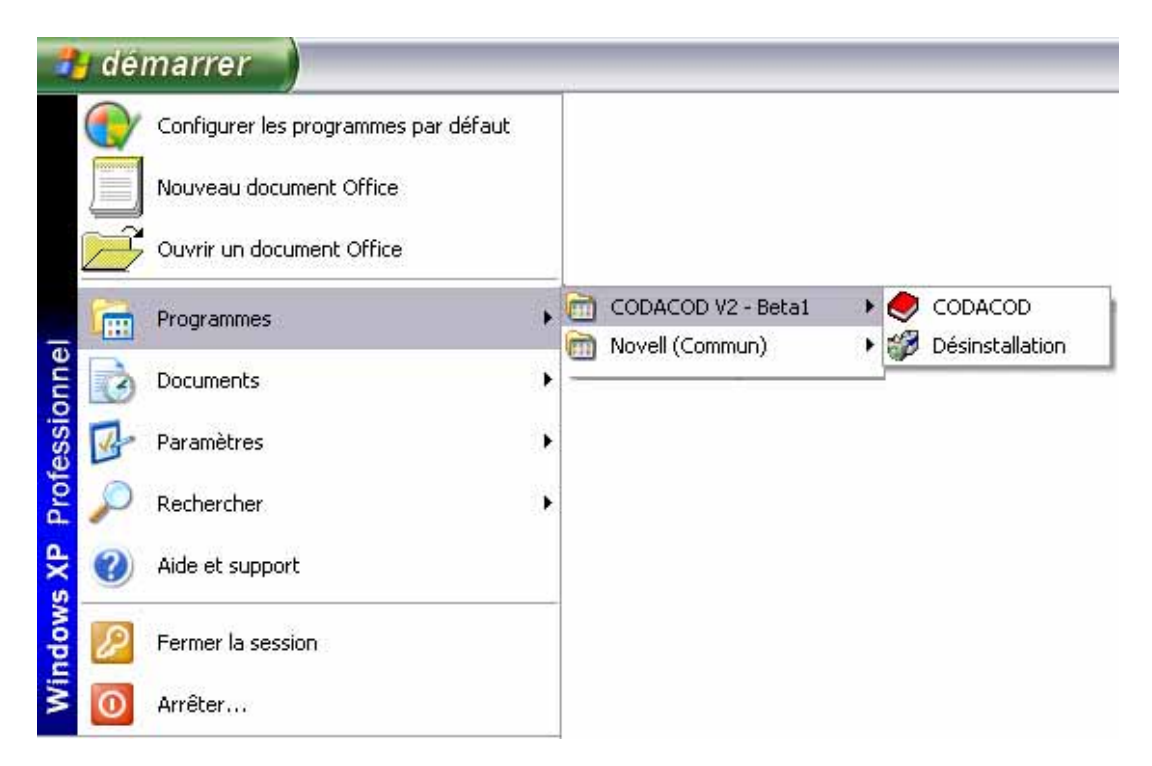

Le programme de désinstallation se déclenchera automatiquement :

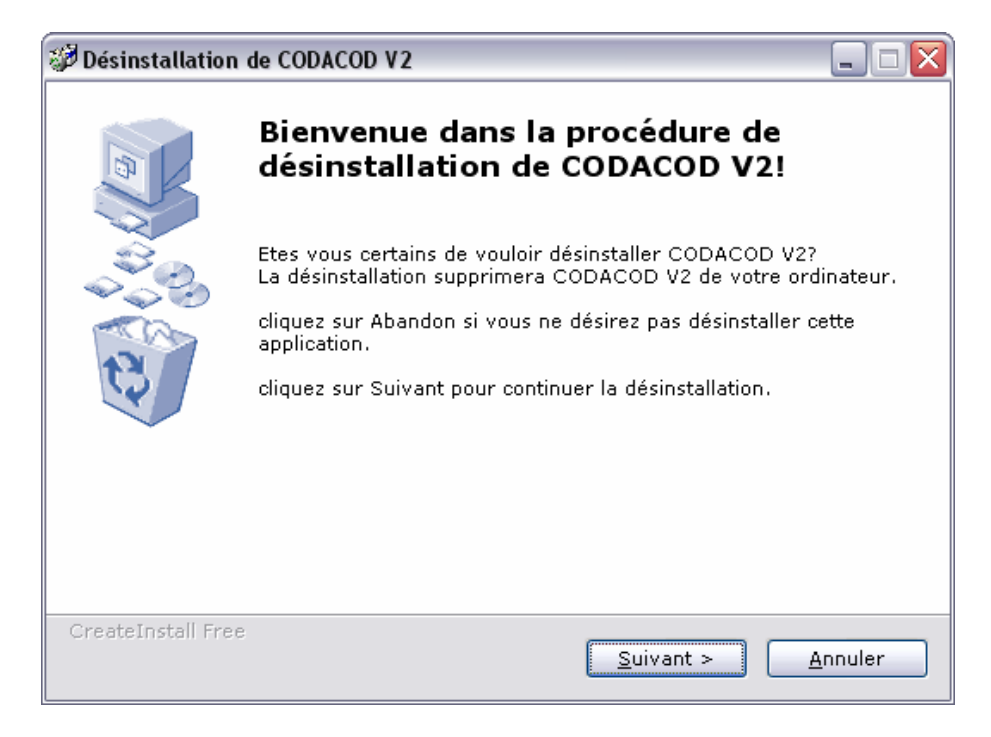

Cliquez sur Suivant pour lancer la procédure.

| 🧬 Désinstallation                      | de CODACOD V2                                       |          |
|----------------------------------------|-----------------------------------------------------|----------|
|                                        | CODACOD V2 a été supprimé<br>correctement!          |          |
| 44 C C C C C C C C C C C C C C C C C C | cliquez sur 'Fin' pour terminer la désinstallation. |          |
|                                        |                                                     |          |
|                                        |                                                     |          |
| CreateInstall Free                     | ÷                                                   | <u> </u> |

## **MISE A JOUR**

Pour mettre à jour le programme, il suffit de télécharger une nouvelle version, procéder à la désinstallation de l'ancienne et d'installer la nouvelle.